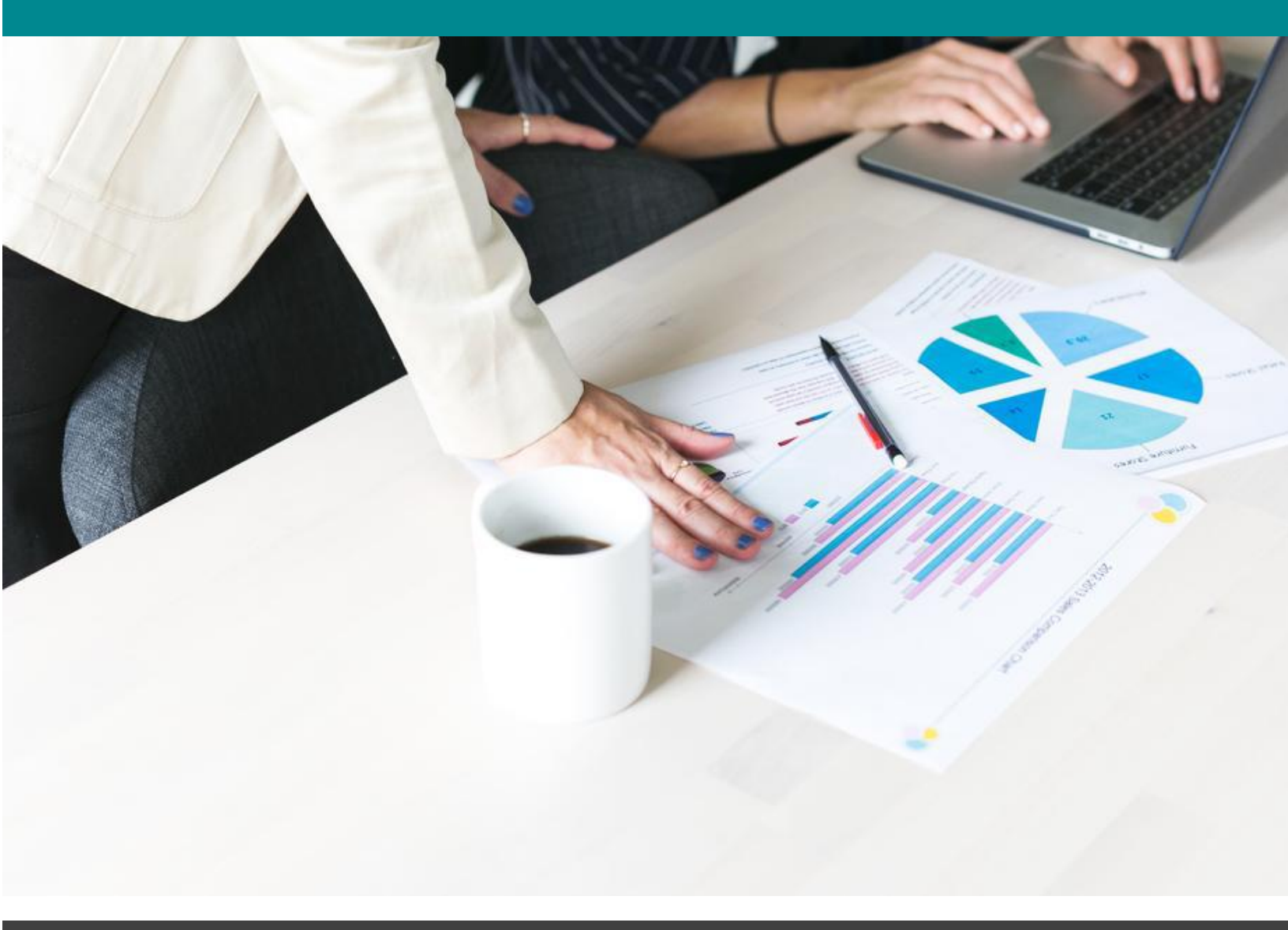

## Navigating Banner Self-Service 9 Finance — Encumbrance Query

University of North Alabama

An encumbrance query can be used to see open purchase orders by budget/index. It can also be used to see what, if any, payments have been made from a purchase order.

Login:

- 1. Go to the UNA Website (www.una.edu)
- 2. Log into Portal
- 3. You should see the following screen:

|                            |                                                          | 🖂 My Mail 🛛 My Sites 👻 📃 Salena Denton 👻                                                                                          |
|----------------------------|----------------------------------------------------------|----------------------------------------------------------------------------------------------------|
| Multiply of POINTELALABORA | Home<br>Home Community / Home                            |                                                                                                    |
| 🖷 Home                     |                                                          |                                                                                                    |
| 🕈 Alumni                   |                                                          |                                                                                                    |
| 🔟 Budget and Finance       | Announcements                                            | Search                                                                                                    |
| La Employee                | Announcements                                            | Everything VQ,                                                                                                    |
| 名 Employee Forms/Links     | You currently have no announcements.                     | •                                                                                                    |
| A Workflow                 | Show Hidden                                              |                                                                                                    |
|                            |                                                          | Campus Department Directory                                                                                                    |
|                            | Personal Information                                     | Click this link to access the Campus A-Z Directory web page.<br>Click this link to access the Employee Directory search web page. |
|                            | Update Lion Alert                                        |                                                                                                    |
|                            | View Address & Phone Information<br>View Email Addresses |                                                                                                    |
|                            | View Emergency Contacts                                  | RSS                                                                                                    |

- 4. Click the "Budget and Finance" tab.
- 5. You should now see the following options:

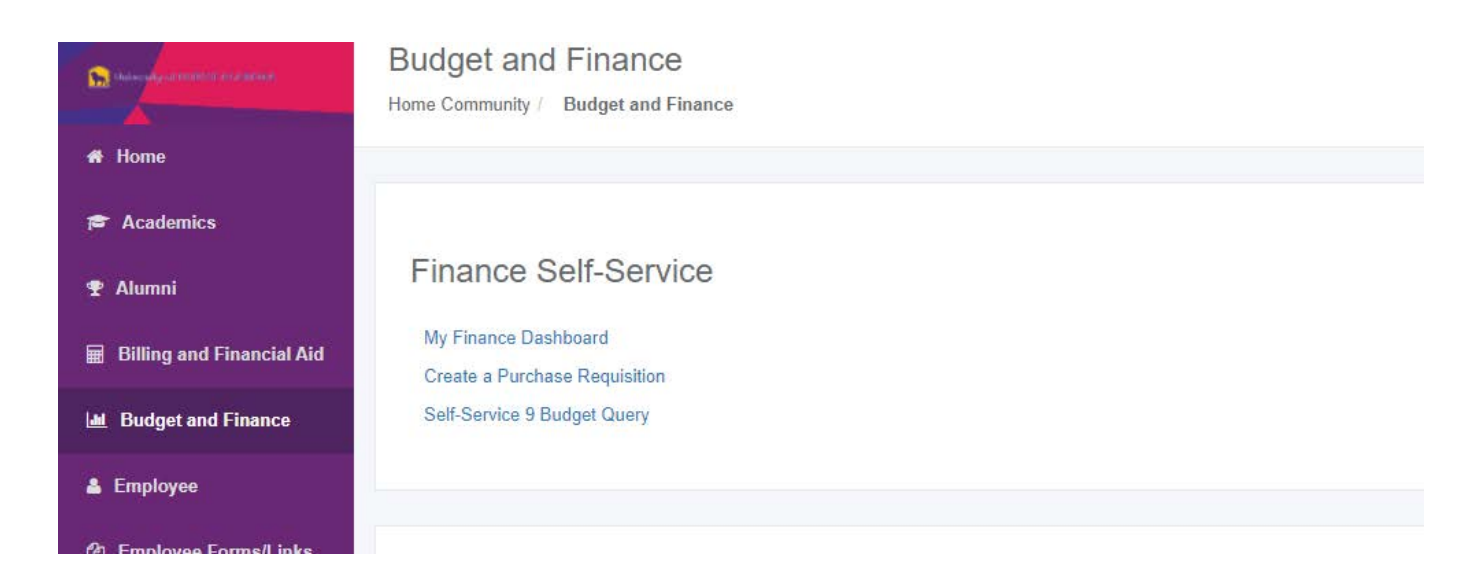

6. Select the "Self-Service 9 Budget Query" option.

7. You should now see the following screen. Select "New Query" to proceed:

| My Finance   My Finance Query |               |                       |          |              |             |
|-------------------------------|---------------|-----------------------|----------|--------------|-------------|
| My Finance Query              |               |                       |          | Search Query | Q New Query |
| Favorites                     | Saved Queries | Shared Queries        | Low-High | T D          | $\bigcirc$  |
|                               |               |                       |          |              |             |
|                               |               |                       |          |              |             |
|                               |               |                       |          |              |             |
|                               |               |                       |          |              |             |
|                               |               | LL.                   |          |              |             |
|                               |               |                       |          |              |             |
|                               |               |                       |          |              |             |
|                               |               | No Saved Query exists |          |              |             |
|                               |               |                       |          |              |             |

## 8. The following pop up box should appear:

| S Create New Query     |     |                     | × 🔻 🖻    |
|------------------------|-----|---------------------|----------|
| Select Query Type      |     |                     | î l      |
| Encumbrance Query      | ~   |                     |          |
|                        |     |                     |          |
| Values                 |     |                     |          |
| Chart*                 |     | Index               |          |
| U UNA University Chart | × ~ | Choose Index        | ~        |
| Fund                   |     | Organization *      |          |
| Choose Fund            | ~   | Choose Organization | ~        |
| Grant*                 |     | Account             |          |
| Choose Grant           | ~   | Choose Account      | <b>~</b> |
| Program                |     | Activity            |          |
| Choose Program         | ~   | Choose Activity     | · .      |

9. From the Select Query Type drop down menu, select "Encumbrance Query." Under the "Index" drop down option, either input your Index code or search for it in the drop down menu. Once this has been completed, the system will default to the correct Fund, Organization, and Program information.

| vorites | Create New Query          |    |                                      |    | × |
|---------|---------------------------|----|--------------------------------------|----|---|
|         | Select Query Type         |    |                                      |    | Î |
|         | Encumbrance Query         | ~  |                                      |    |   |
|         | 1                         |    |                                      |    |   |
|         | Values                    |    |                                      |    |   |
|         | Chart *                   |    | Index                                |    |   |
|         | U UNA University Chart    | ×v | 30205 Controller, Auditing & Finance | ×v |   |
|         | Fund                      |    | Organization*                        |    |   |
|         | 110000 General Fund       |    | 30205 Controller, Auditing & Finance |    |   |
|         | Grant*                    |    | Account                              |    |   |
|         | Choose Grant              | ~  | Choose Account                       | ~  |   |
|         | Program                   |    | Activity                             |    |   |
|         | ISU Institutional Support | ** | Choose Activity                      | ~  |   |

10. Next, scroll down and select the appropriate Fiscal Year. Always use Fiscal Period "14" and "All" for Commitment Type. Encumbrance Status can be All, Open, or Closed. To see only open purchase orders, choose Open. Otherwise, choose All. Click on "Submit":

| Program            |         |    | Activity         |    |    | * |
|--------------------|---------|----|------------------|----|----|---|
| ISU Institutional  | Support | ** | Choose Activity  |    | ~  |   |
| Location           |         |    | Fund Type        |    |    |   |
| Choose Location    |         | ~  | Choose Fund Type |    | ~  |   |
| Account Type       |         |    | Commitment Type  |    |    |   |
| Choose Account     | Туре    | ~  | All              |    | ~  |   |
| Encumbrance Status | 2       |    |                  |    |    |   |
| All                |         | ~  |                  |    |    |   |
|                    |         |    |                  |    |    |   |
| Fiscal Year*       | 1       |    | Final Daviad*    |    | ]  |   |
| i istar i cai      | 2021    | ×v | Fiscal Period    | 14 | ×v |   |

## 11. The next screen should be a listing of purchase orders from the budget selected:

| Encumbrance Query             |                  |                 |                                |                           |                            |                               |                |                        |   | N     | ew Query   |
|-------------------------------|------------------|-----------------|--------------------------------|---------------------------|----------------------------|-------------------------------|----------------|------------------------|---|-------|------------|
| Controller, Auditing & Final  | nce - 30205      |                 |                                |                           |                            |                               |                |                        | 1 | >     | <b>a</b> 0 |
| Query Results                 |                  |                 |                                |                           |                            |                               |                |                        |   |       | <u>+</u>   |
| Account                       | Account Title 🗘  | Document Code 🔹 | Description                    | Original 🗲<br>Commitments | Encumbrance<br>Adjustments | Encumbrance 🕈<br>Liquidations | Year to Date 🗘 | Current<br>Commitments |   | % Use | \$         |
| 7519                          | Equipment Rental | P0058323 ①      | Printers and Stationers<br>Inc | \$375.00                  | \$0.00                     | (\$54.32)                     | \$54.32        | \$320.68               |   | 14.49 | 1 3        |
| Report Total (of all records) | 4.               |                 |                                | \$375.00                  | \$0.00                     | (\$54.32)                     | \$54.32        | \$320.68               |   | 14.   | ۰<br>49    |
|                               | 2                |                 |                                |                           |                            |                               |                |                        |   |       |            |

12. The list will show PO number in the "Document Code" column. The vendor name is in the "Description" column. The next 2 columns show your original PO amount +/- any adjustments (change orders). The "Encumbrance Liquidations" and "Year to Date" columns show the total of amounts paid from the PO to date. The "Current Commitments" column shows the amount still available on the PO.

You can see a pdf of the PO by clicking on the vendor name in blue.

By clicking on the PO number (in blue), you can see a list of documents related to this PO. See example of results below:

| View Encumbrance       | e Detail by Rule Class Code | е                       |                            |                             |                                   |                 |        |              | New Query |
|------------------------|-----------------------------|-------------------------|----------------------------|-----------------------------|-----------------------------------|-----------------|--------|--------------|-----------|
| Controller, Auditing & | Finance - 30205             |                         |                            |                             |                                   |                 |        |              | 0         |
| Query Results          |                             |                         |                            |                             |                                   |                 |        |              | *         |
| Document A<br>Code     | Rule Class Code             | Original<br>Encumbrance | Encumbrance<br>Adjustments | Encumbrance<br>Liquidations | Year to Date <b>\$</b> tem Number | Sequence Number | Fund   | Organization | Account   |
| 00752785 ①             | DNEI                        | \$0.00                  | \$0.00                     | \$0.00                      | \$0.00 0                          | 1               | 110000 | 30205        | 7519      |
| 10200618 ①             | INEI                        | \$0.00                  | \$0.00                     | (\$54.32)                   | \$0.00 0                          | 1               | 110000 | 30205        | 7519      |
| 10200618 ①             | INEI                        | \$0.00                  | \$0.00                     | \$0.00                      | \$54.32 0                         | 1               | 110000 | 30205        | 7519      |
| P0058323 ①             | PORD                        | \$375.00                | \$0.00                     | \$0.00                      | \$0.00 0                          | 1               | 110000 | 30205        | 7519      |
| 4                      | F 4                         |                         |                            |                             |                                   |                 |        |              | ,         |
|                        |                             |                         |                            |                             |                                   |                 |        |              |           |

13. The document codes starting with an "I" are Banner reference numbers for invoice payments keyed to the PO. If you click on the I document number (in blue), you will receive a pdf listing vendor invoice number(s) and amount(s) paid.

Document codes starting with "007" are check numbers and should have a \$0 amount, since the amount paid is already shown on the row of the "I" document.

| View Encumbrand       | ce Detail by Rule Class Code | e                       |                            |                             |                                   |                    |        |              | New Query |
|-----------------------|------------------------------|-------------------------|----------------------------|-----------------------------|-----------------------------------|--------------------|--------|--------------|-----------|
| < Controller Auditing | & Finance - 30205            |                         |                            |                             |                                   |                    |        |              | 0         |
| Query Results         |                              |                         |                            |                             |                                   |                    |        |              | *         |
| Document A<br>Code    | Rule Class Code              | Original<br>Encumbrance | Encumbrance<br>Adjustments | Encumbrance<br>Liquidations | Year to Date <b>\$</b> tem Number | Sequence<br>Number |        | Organization | Account   |
| 00752785 ①            | DNEI                         | \$0.00                  | \$0.00                     | \$0.00                      | \$0.00 0                          | 1                  | 110000 | 30205        | 7519      |
| 10200618 ①            | INEI                         | \$0.00                  | \$0.00                     | (\$54.32)                   | \$0.00 0                          | 1                  | 110000 | 30205        | 7519      |
| 10200618 ①            | INEI                         | \$0.00                  | \$0.00                     | \$0.00                      | \$54.32 0                         | 1                  | 110000 | 30205        | 7519      |
| P0058323 ①            | PORD                         | \$375.00                | \$0.00                     | \$0.00                      | \$0.00 0                          | 1                  | 110000 | 30205        | 7519      |
| 4                     | E.A.                         |                         |                            |                             |                                   |                    |        |              | •         |

## 14. Click the < at the top left to go back to the PO list.

15. Please note that the encumbrance query can be used for both general fund and auxiliary fund purchase orders, as well as purchase orders from grant funds. However, this query will NOT list open purchase requisitions. To see purchase requisitions that have not yet been converted to a PO, please use either the \*My Requisitions tab (Draft or Pending Requisitions sections) for requisitions you created, or drill down into the

"Reservations" column of your budget query to see the requisition number(s) created by any user.

\*The My Requisitions tab can be accessed either by clicking on "Create a Purchase Requisition" from the Budget and Finance home page of Portal, or by clicking on "My Requisitions" from the My Finance Dashboard.